#### MANUALE PER LA GESTIONE DELLE RICHIESTE RICEVUTE E L'INVIO DELLE OFFERTE ALLA STAZIONE APPALTANTE.

#### **RICEZIONE DELLE RICHIESTE**

Quando la stazione appaltante ha necessità di un servizio o fornitura selezionato dalle categorie merceologiche per le quali l'operatore economico si è iscritto e reso disponibile alla presentazione di un'offerta, la stessa procederà con il creare nel MECUC un richiesta che al completamento della stessa invierà una email all'operatore economico. Quest'ultimo nella propria posta elettronica certificata aprirà il messaggio e nell'oggetto potrà individuare la richiesta cliccando nel link potrà accedere immediatamente alla web application MECUC nella quale prenderà visione dei particolari e dettagli della stessa.

| Fornitori | Forgitori Maguale Cogtatti                               |          |                                 |                                               |                    |                 |       |     |
|-----------|----------------------------------------------------------|----------|---------------------------------|-----------------------------------------------|--------------------|-----------------|-------|-----|
| Home I    | Home Fornitore                                           |          |                                 |                                               |                    |                 |       |     |
| Elenco    | lenco delle richieste ancora attive in attesa di offerta |          |                                 |                                               |                    |                 |       |     |
| Visual.   | Scadenza                                                 |          | codice Oggetto dell'affidamento |                                               |                    |                 |       |     |
| APRI      | 14/12/201                                                | 3 21:37  | 31                              | RICHIESTA PREVENTIVO PER MACCHINA DA SCRIVERE |                    |                 |       | ~   |
| APRI      |                                                          |          | 1                               |                                               |                    |                 |       |     |
| APRI      |                                                          |          |                                 |                                               |                    |                 |       |     |
| APRI      |                                                          |          |                                 |                                               |                    |                 |       | - 1 |
| APRI      |                                                          |          |                                 |                                               |                    |                 |       | -~  |
|           |                                                          |          |                                 |                                               |                    |                 |       |     |
| Storico   | delle offe                                               | rte pres | entate a s                      | eguito di richiesta                           |                    |                 |       |     |
| Visual.   | Codice                                                   | Datapres | . Rchiest.                      | Oggetto della richiesta                       | Offerta effettuata | Aggiudicato     | Stato |     |
| APRI      |                                                          |          |                                 |                                               |                    |                 |       | ~   |
| APRI      |                                                          |          |                                 |                                               |                    |                 |       | -   |
| APRI      |                                                          |          |                                 |                                               |                    | 2               |       | -   |
| APRI      |                                                          |          |                                 |                                               |                    |                 |       | -   |
| APRI      |                                                          |          |                                 |                                               |                    |                 |       | -   |
| APRI      |                                                          |          |                                 |                                               |                    |                 |       |     |
| APRI      | (                                                        |          |                                 |                                               |                    |                 |       |     |
| APRI      |                                                          |          |                                 |                                               |                    | · · · · · · · · |       |     |
| APRI      |                                                          | -11-     |                                 |                                               |                    |                 | -     |     |
| APRI      |                                                          |          |                                 |                                               |                    |                 |       |     |
| APRI      | 6                                                        |          |                                 |                                               |                    |                 |       |     |

Cliccando nel pannello "Elenco delle richieste ancora attive in attesa di offerta" aprirà la finestra con i dettagli.

| Forgitori Maguale Cogtatti |                                                   |           |                                          |                |  |  |  |
|----------------------------|---------------------------------------------------|-----------|------------------------------------------|----------------|--|--|--|
| 🛞 Visualizzare la richi    | iesta                                             |           |                                          |                |  |  |  |
| Data e ora della           | Descrizione merceologica del servizio o fornitura |           |                                          |                |  |  |  |
| presentazione              | MACCHINE E PRODOTTI TECNOLOGICI PER UFFICIO       |           |                                          |                |  |  |  |
| dell'offerta               | C.I.G.                                            |           | Codice                                   | STAMPARELA     |  |  |  |
| 14/12/2013 21:37           | 1234567890                                        |           | 31                                       | RICHIESTA      |  |  |  |
| Oggetto dell'affidamento   | 0                                                 |           |                                          |                |  |  |  |
| RICHIESTA PREVENTIV        | o per macchina da scri                            | VERE      |                                          |                |  |  |  |
|                            |                                                   |           | Scarica la richiesta dell'offerta        |                |  |  |  |
| Cliccare sul nome del file | e per scaricarlo                                  | Scaricato | RICHIESTA                                |                |  |  |  |
| istruzioni mepa.docx       |                                                   | No        | SI RICHIEDE PREVENTIVO COME DA ALLEGATO. |                |  |  |  |
|                            |                                                   |           |                                          |                |  |  |  |
| -                          |                                                   |           |                                          |                |  |  |  |
|                            |                                                   |           |                                          |                |  |  |  |
|                            |                                                   |           |                                          |                |  |  |  |
|                            |                                                   |           |                                          |                |  |  |  |
| Annulla                    |                                                   |           |                                          | Chiudi e salva |  |  |  |
| 1                          |                                                   |           |                                          |                |  |  |  |
|                            |                                                   |           |                                          |                |  |  |  |
|                            |                                                   |           |                                          |                |  |  |  |

Nella finestra "Visualizzare la richiesta" vengo inseriti informazioni relative alla data e ora di scadenza per la presentazione dell'offerta, questa è vincolante per presentare l'eventuale preventivo; la descrizione merceologica del servizio o fornitura; il C.I.G. e il codice della richiesta (è univoco per la stazione appaltante) è possibile anche stampare la richiesta; l'oggetto è uguale a quello ricevuto nell'email; mentre la richiesta nel dettaglio è possibile riscontrare le informazioni in 2 modi: con file allegato e in questo caso è fondamentale cliccare sul nome del file per scaricarlo e visionarlo o stamparlo; con il testo inserito nella finestra di destra "RICHIESTA" ovvero in entrambi. Nel caso di file allegati il MECUC prevede lo scaricamento univoco del file (solo una volta per file); però se un operatore economico lo vuole scaricare più volte è sufficiente cliccare sul tasto annulla e riciclare sulla voce apri.

Solamente dopo aver effettuare le dovute azioni si potrà procedere cliccando sul pulsante "Chiudi e salva". Questo inserirà nel MECUC il comando che l'operatore economico ha acquisito le informazioni necessarie per procedere alla formulazione dell'offerta.

#### **CARICAMENTO DELLE OFFERTE**

| Fornitori | Forgitori Maguale Cogtatti                               |           |            |                                |                         |                   |  |  |
|-----------|----------------------------------------------------------|-----------|------------|--------------------------------|-------------------------|-------------------|--|--|
| Home I    | Home Fornitore                                           |           |            |                                |                         |                   |  |  |
| Elenco    | denco delle richieste ancora attive in attesa di offerta |           |            |                                |                         |                   |  |  |
| Visual.   | Scadenza                                                 |           | Codice     | Oggetto dell'affidamento       | jgetto dell'affidamento |                   |  |  |
| APRI      | 14/12/201                                                | 3 21:37   | 31         | RICHIESTA PREVENTIVO PER MACCH | INA DA SCRIVERE         |                   |  |  |
| APRI      |                                                          |           | 1          |                                |                         | 4                 |  |  |
| APRI      |                                                          |           |            |                                |                         | 1                 |  |  |
| APRI      |                                                          |           |            |                                |                         |                   |  |  |
| APRI      | <u> </u>                                                 |           |            |                                |                         |                   |  |  |
| APRI      | L                                                        |           |            | 20                             |                         | <br>              |  |  |
| Storico   | delle offe                                               | erte pres | entate a s | eguito di richiesta            |                         |                   |  |  |
| Visual.   | Codice                                                   | Datapres  | . Rchiest. | Oggetto della richiesta        | Offerta effettuata      | Aggiudicato Stato |  |  |
| APRI      | (                                                        | 1         |            |                                |                         |                   |  |  |
| APRI      |                                                          |           |            |                                |                         | A                 |  |  |
| APRI      |                                                          | 1         |            |                                | 4                       |                   |  |  |
| APRI      |                                                          | 1         |            |                                |                         |                   |  |  |
| APRI      |                                                          |           |            |                                |                         |                   |  |  |
| APRI      |                                                          |           |            |                                |                         |                   |  |  |
| APRI      | (                                                        |           |            |                                |                         |                   |  |  |
| APRI      |                                                          |           |            |                                |                         |                   |  |  |
| APRI      |                                                          | 41.       |            |                                |                         |                   |  |  |
| APRI      |                                                          | 1         |            |                                |                         |                   |  |  |
| ADDI      |                                                          |           |            |                                |                         |                   |  |  |

Alla chiusura della finestra di *"Visualizzazione della richiesta"* il MECUC ripresenterà la stessa finestra iniziale solamente che ora, cliccando ancora sul pulsante apri, è in grado di aprire la finestra per il caricamento dell'offerta.

| Forgitori Maguale Cogtatti                                                                                                    |                                     |  |  |  |  |  |  |
|----------------------------------------------------------------------------------------------------|-------------------------------------|--|--|--|--|--|--|
| 🐼 Compilazione affidamento                                                                                                    |                                     |  |  |  |  |  |  |
| Compliazione della prima parte dell'offerta                                                                                                    |                                     |  |  |  |  |  |  |
| RIVISUALIZZA<br>RICHIESTA<br>STAZIONE   Codice richiesta   31   Data e ora della scadenza per la presentazione dell'offerta   14/12/2013 21:37     Presentazione dell'offerta: per completare correttamente la procedura è indispensabile caricare l'offerta in formato files ovvero inserire il testo nel campo OFFERT/<br>STAZIONE   Stazione   Codice richiesta   31   Data e ora della scadenza per la presentazione dell'offerta   14/12/2013 21:37     Presentazione dell'offerta: per completare correttamente la procedura è indispensabile caricare l'offerta in formato files ovvero inserire il testo nel campo OFFERT/<br>Compilare successivamnete i campi dedicati alla "TRACCIABILITA" e al "REQUISITI". Infine accettare la presentazione dell'offerta ed inviare. |                                     |  |  |  |  |  |  |
| Cliccare sulla riga vuota per caricare i files Canc                                                                                                    | E APPALTANTE                        |  |  |  |  |  |  |
|                                                                                                    |                                     |  |  |  |  |  |  |
| Annulia Tracciabilità Requisiti Accettazione                                                                                                    | : <mark>○Si⊛No Invia offerta</mark> |  |  |  |  |  |  |

Anche in questa finestra è presente il tasto con la possibilità di visualizzare la richiesta della stazione appaltante. Viene evidenziato che si sta caricando nel MECUC l'offerta per la richiesta con il codice scritto in rosso e la data e ora di scadenza. Sotto c'è un avviso di come si dovrà procedere per presentare l'offerta. Se l'operatore economico ha un'offerta su file o gli è stato richiesto di caricare un file, sulla sinistra è presente il pannello in giallo per effettuare tale operazione, altrimenti è possibile inserire la descrizione dell'offerta nel campo di destra. Il MECUC è in grado di acquisire anche più file contemporaneamente.

| 🛞 Compilazione affidamento                                                                                                    |  |  |  |  |  |  |  |
|----------------------------------------------------------------------------------------------------|--|--|--|--|--|--|--|
| Compilazione della prima parte dell'offerta                                                                                                    |  |  |  |  |  |  |  |
| RIVISUALIZZA<br>RICHIESTA<br>STAZIONE<br>APPALTANTE Codice richiesta 31 Data e ora della scadenza per la presentazione dell'offerta 14/12/2013 21:37   Presentazione dell'offerta: per completare correttamente la procedura è indispensabile caricare l'offerta in formato files ovvero inserire il testo nel campo OFFERTA.<br>Compilare successivamente i campi dedicati alla "TRACCIABILITA" e ai "REQUISITI". Infine accettare la presentazione dell'offerta ed inviare. |  |  |  |  |  |  |  |
| Cliccare sulla riga vuota per caricare i files Canc<br>GANG<br>GANG<br>GANG<br>GANG<br>GANG<br>GANG<br>GANG<br>GAN                                                                                                    |  |  |  |  |  |  |  |
| Annulla Tracciabilità Requisiti Accettazione OSI®No Invia offerta                                                                                                    |  |  |  |  |  |  |  |

Cliccare il pulsante tracciabilità per poter proseguire.

| Forgitori Maguale Cogtatti                                                                                                    |                                   |                                         |                |  |  |  |  |
|----------------------------------------------------------------------------------------------------|-----------------------------------|-----------------------------------------|----------------|--|--|--|--|
| 🛞 Tracciabilità dei flussi finanziari                                                                                                    |                                   |                                         |                |  |  |  |  |
| Annulla *Accettazione SiONo Accetta                                                                                                    |                                   |                                         |                |  |  |  |  |
| Si richiede la sua collaborazione per l'espetamento della formalità lega                                                                                                    | ta alla tracciabilità dei flussi. |                                         |                |  |  |  |  |
| L'OPERATORE ECONOMICO AI SENSI E PER GLI EFFETTI DELL'ART. 3 DELLA LEGGE 136/2010, NEL PRESENTARE LA SUA OFFERTA DICHIARA DI IMPEGNARSI A RISPETTARE E AD<br>ADEMPIERE A TUTTI GLI ONERI, NESSUNO ESCLUSO, IN TEMA DI TRACCIABILITÀ DEI FLUSSI FINANZIARI DI CUI ALLA LEGGE 136/2010.                             |                                   |                                         |                |  |  |  |  |
| IBAN Fornitori IT12A12345123451234567                                                                                                    | /89012                            |                                         |                |  |  |  |  |
|                                                                                                    |                                   |                                         |                |  |  |  |  |
|                                                                                                    |                                   |                                         |                |  |  |  |  |
| Tracciabilità dei soggetti del conto corrente 🕂                                                                                                    |                                   |                                         |                |  |  |  |  |
| Inserire i dati di eventuali ulteriori soggetti abilitati a porre in essere operazioni contabili sul conto. Per aggiungere un soggetto clicare sull'icona a forma di più, per<br>modificare i soggetti presenti cliccare sull'icona a forma di lucchetto. Per salvare cliccare sull'icona a forma di floppy disk. |                                   |                                         |                |  |  |  |  |
| Cognome                                                                                                    | nome del soggetto                 | Data di nascita                         | Codice fiscale |  |  |  |  |
| TIZIO                                                                                                    | CAIO                              | 01/01/1960                              | CICCIOFRANCO   |  |  |  |  |
| CAIO                                                                                                    | TIZIO                             | 10/11/1960                              | NON SO NULLA   |  |  |  |  |
|                                                                                                    |                                   | ·                                       |                |  |  |  |  |
|                                                                                                    |                                   | 9                                       |                |  |  |  |  |
|                                                                                                    |                                   | ( · · · · · · · · · · · · · · · · · · · |                |  |  |  |  |

Verificare che l'IBAN sia corretto, in quanto sarà trasmesso con un'email all'ufficio ragioneria in caso di aggiudicazione. Se il conto corrente indicato può essere utilizzato da soggetti diversi dal legale rappresentante è fondamentale indicarne il cognome, il nome, la data di nascita ed il codice fiscale cliccando sull'icona a forma di + e salvando i dati cliccando sull'icona a forma di floppy disk.

Fatto ciò è sufficiente cliccare sul SI del campo accettazione e il pulsante Accetta.

| Fornitori Manuale Contatti                                                                                                    |                                                              |                                       |  |  |  |  |
|----------------------------------------------------------------------------------------------------|--------------------------------------------------------------|---------------------------------------|--|--|--|--|
| 🗶 Requisiti art.38 legge 163/2006                                                                                                    |                                                              |                                       |  |  |  |  |
| Annulla                                                                                                    | Accetta                                                      | Dichiara di essere in possesso OSi No |  |  |  |  |
| Il sottoscritto operatore economico dichia                                                                                                    | ra di essere in possesso dei requisiti di cui all'art. 38 Le | egge 163/2006                         |  |  |  |  |
| L'OPERATORE ECONOMICO AI SENSI E PER GLI EFFETTI DEL D.P.R. 445/2000 E DELL'ARTICOLO 38, COMMA 2, DEL D.LGS 163/2006 DICHIARA DI POTER<br>CONTRARRE CON LA PUBBLICA AMMINISTRAZIONE E CHE NON RICORRE ALCUNA CAUSA DI ESCLUSIONE TRA QUELLE INDICATE NELL'ARTICOLO 38, COMMA 1,<br>DEL D.LGS 163/2006 |                                                              |                                       |  |  |  |  |
|                                                                                                    |                                                              |                                       |  |  |  |  |
|                                                                                                    |                                                              |                                       |  |  |  |  |
|                                                                                                    |                                                              |                                       |  |  |  |  |
|                                                                                                    |                                                              |                                       |  |  |  |  |
|                                                                                                    |                                                              |                                       |  |  |  |  |
|                                                                                                    |                                                              |                                       |  |  |  |  |
|                                                                                                    |                                                              |                                       |  |  |  |  |

Altra fase molto importante è cliccare sul pulsante REQUISITI per aprire la finestra dove l'operatore economico dichiara che al momento della presentazione dell'offerta è in possesso dei requisiti di cui all'articolo 38 della legge n° 163 del 2006 e quindi può contrarre con la pubblica amministrazione rapporti commerciali. Cliccare SI nel campo "Dichiara di esse in possesso" e infine Accetta.

Per finire cliccare SI per accettare di caricare nel MECUC l'offerta della relativa richiesta.

Cliccando sul tasto INVIA OFFERTA il MECUC invierà un'email all'indirizzo del responsabile del procedimento della stazione appaltante e un'email all'operatore economico quale conferma dell'avvenuto caricamento, mentre metterà in standby un messaggio per l'ufficio ragioneria che verrà inviato solamente nel caso di aggiudicazione della richiesta.

Consiglio: caricare sempre un'offerta poiché se per 3 richieste consecutive non si risponde il MECUC bloccherà l'operatore economico nella fase iniziale della creazione della richiesta da parte della stazione appaltante, inibendo la possibilità di essere contattati. Rispondere sempre anche inserendo nella descrizione che non si è in grado di effettuare un'offerta in quanto l'articolo richiesto non fa parte del catalogo oppure che il servizio richiesto non è garantito. Così facendo il MECUC continuerà a proporvi quale operatore economico per la categoria sottoscritta fino alla data della scadenza dell'accreditamento.